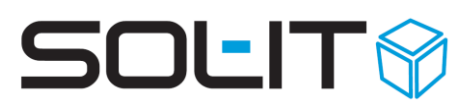

### Leitfaden: Projektanlage

#### Inhalt

| Leit | fade | en: Projektanlage                                 | 1 |
|------|------|---------------------------------------------------|---|
| 1.   | Wic  | chtig zu wissen, bevor ein Projekt angelegt wird! | 2 |
| 2.   | Proj | jektanlage                                        | 2 |
| 2.   | .1.  | Allgemein                                         | 3 |
|      | 2.1. | .1. Projektcode                                   | 4 |
|      | 2.1. | .2. Kategorien                                    | 5 |
|      | 2.1. | .3. Projekttyp                                    | 5 |
|      | 2.1. | .4. Projektbereich                                | 6 |
|      | 2.1. | .5. Projektstatus                                 | 6 |
| 2.   | .2.  | Projektplanung (Soll)                             | 7 |
|      | 2.2. | .1. Projektfunktionen anlegen                     | 8 |
|      | 2.2. | .2. Projektphasen und –schritte definieren        | 9 |
|      | 2.2. | .3. Stundenplanung1                               | 1 |
|      | 2.2. | .4. Zusatzkosten planen1                          | 1 |
|      | 2.2. | .5. Zeitleiste anzeigen                           | 2 |
|      | 2.2. | .6. Projektstrukturplan anzeigen1                 | 3 |
| 3.   | Proj | jektaktivitäten (Ist)1                            | 3 |
| 4.   | Ver  | wendung von Projektvorlagen oder Musterprojekten1 | 5 |
| 4.   | .1.  | Standard-Ordnerstruktur importieren1              | 5 |
| 4    | .2.  | Projektplanungsassistent1                         | 6 |

Siehe dazu auch die Beschreibung Leitfaden: <u>Leitfaden: Aufbau Projektorganisation und</u> <u>Projektbeteiligtenliste</u>

Stand, November 2021

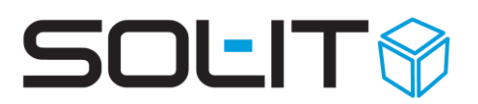

### **1. Wichtig zu wissen, bevor ein Projekt angelegt wird!**

- ♥ Wer ist mein Kunde?
  - Falls es den Kunden (als Objekt im SOL-IT crmCube) noch nicht gibt, Anlage des Kunden (siehe Beschreibung SOL-IT crmCube).
  - Falls es den Kunden "nur" als Firma (als Firma im SOL-IT crmCube) gibt, sollte die Firma zu einem Kunden "umgewandelt" werden (siehe Beschreibung Objekttyp-Assistent)

Neu

💋 Projekt

🔗 Projektaktivität

- ♥ Wie heißt mein Projekt?
  - Projektbezeichnung genau überlegen, damit sich auch andere Mitarbeiter mit einem aussagekräftigen Namen identifizieren können.

### 2. Projektanlage

Über die Schaltflächen "Neu" der Navigationsleiste können die beliebigen Objekte, wie Projekt und Aktivität im SOL-IT projectCube neu erstellt werden.

| 💋 Projekt: Neuanlage                                         |                              |                                                                                                    | - (   | E 23     |
|--------------------------------------------------------------|------------------------------|----------------------------------------------------------------------------------------------------|-------|----------|
| 🛃 Speichern und Schließen                                    | 🔲 🔅 🏘 🙆 -                    | 🥩 🝳 🖻 📋 🔩 Aktionen 🔹                                                                                 |       | ÷        |
| Zugeordnete Objekte                                          | Bezeichnung<br>Produktgruppe | Kunde       Projektleiter                                                                            |       |          |
| Adressliste (0)                                              |                              |                                                                                                    |       |          |
| <ul> <li>Aufgabe (0)</li> <li>Oubes-Nachricht (0)</li> </ul> | Allgemein Finan              | zierung Angebote Lieferumfang Leistungserfassung Offerte / Verrechnung Sonstiges Zugeordnete Objekte |       |          |
| Dokument (0)                                                 | Projektcode:                 | internes Projekt Kürzel:                                                                             |       |          |
| E-Mail-Nachrichten (0)                                       | Bezeichnung:                 |                                                                                                    |       |          |
| <ul> <li>Firma (0)</li> <li>Kontakt (0)</li> </ul>           | Auftraggeber:                |                                                                                                    | G     | •        |
| Kunde (0)                                                    | Projektadresse               |                                                                                                    |       |          |
| Lieferant (0)                                                | Beschreibung:                | [                                                                                                    |       | ~        |
| 1997 NODZ (U)<br>前日 Plan (0)                                 | :                            |                                                                                                    |       |          |
| and the second                                               | 1                            |                                                                                                    |       |          |
|                                                              |                              |                                                                                                    |       |          |
|                                                              |                              |                                                                                                    |       | × -      |
|                                                              | Hauptprojekt:                |                                                                                                    |       | •        |
|                                                              | Kategorien:                  |                                                                                                    |       | -        |
|                                                              | Gehört zu:                   |                                                                                                    | • • ( | <b>V</b> |
|                                                              | Projektleiter:               | Projekttyp:                                                                                          |       | -        |
| Berechtigungsordner                                          | Beginn:                      | □ 11.11.2021 ▼ Projektbereich:                                                                       |       | •        |
|                                                              | Ende:                        | □ 11. 11. 2021 ▼ Wichtigkeit: normal                                                                 |       | -        |
|                                                              |                              | Status: in Akquisition                                                                               |       | -        |

\*

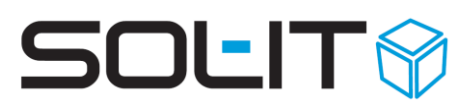

### 2.1. Allgemein

Wenn ein neues Projekt erstellt wird, steht Ihnen das Register "Allgemein" zur Verfügung. Nach dem Speichern des Projekts, werden alle Registerblätter sichtbar. Aus der zur Verfügung gestellten Ordnerstruktur können folgende Informationen im Register "Allgemein" angegeben werden:

| Projektcode        | Der Projektcode kann von einem berechtigten Mitarbeiter manuell      |
|--------------------|----------------------------------------------------------------------|
|                    | eingetragen werde oder dieser Code kann im Nachhinein mit 🖊          |
|                    | geändert werden. Bei der Erstanlage können bestehende Projekte       |
|                    | (mit Projekt(codes)) mit aufgelistet (gilt nur bei Neuerstellung)    |
|                    |                                                                      |
|                    | Hinweis: mehr im Kapitel 2.1.1 Projektcode.                          |
| Internes Projekt / | Beim Setzen des Häkchens bei 🔲 internes Projekt wird ein Projekt als |
| externes Projekt   | intern gekennzeichnet.                                               |
|                    |                                                                      |
|                    | Erklärung:                                                           |
|                    | internes Projekt: Bei internen Projekten handelt es sich um          |
|                    | firmenbezogene Projekte wo zwar eine Zeitaufzeichnung durch          |
|                    | Projektaktivitäten mitgeführt wird, diese jedoch nur mit dem         |
|                    | internen Stundensatz – welche beim Mitarbeiter hinterlegt ist –      |
|                    | gerechnet wird. Einige Beispiel:                                     |
|                    | - Buchhaltung                                                        |
|                    | - Rechnungen                                                         |
|                    | - Mitarbeiter / Personalverwaltung                                   |
|                    |                                                                      |
|                    | externes Projekt: Externe Projekte werden durch einen Kunden         |
|                    | finanziert, d.h. die geplanten bzw. aufgezeichneten Stunden          |
|                    | (Projektaktivitaten) werden nicht nur mit dem internen,              |
|                    | sondern auch mit einem beim Projekt zu definierenden                 |
|                    | externen Stundensatz gerechnet.                                      |
|                    | - Für externe Projekte kann eine Projektvorlage erstellt und         |
|                    | mit einer definierten Standard-Projektplanung und                    |
|                    | Musterordner definiert werden.                                       |
| Kürzel             | Frei wählbares Kürzel, zur schnellen Suche anstatt des               |
| <u> </u>           | Projektcodes                                                         |
| Bezeichnung        | ist der Projektname, welcher auch nach außen aufscheinen kann        |
| Auftraggeber       | Der Kunde, welcher die Ausgangsrechnungen bezahlen wird.             |
| Projektadresse     | Hier kann eine vom Auftraggeber abweichende Adresse                  |
|                    | z.B. fur Baustellenaddressen                                         |
| Beschreibung       | Eine genaue Beschreibung des Projektes, so dass sich jeder           |
|                    | Mitarbeiter auskennt und der Text auch für ev. Referenzblätter,      |
|                    | Projektlisten verwendet werden kann.                                 |
| Hauptprojekt       | Ist dieses Projekt ein Teil eines anderen Projektes?                 |

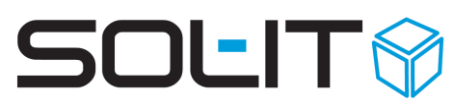

|                | Wenn ja, das gewünschte (Haupt-)Projekt suchen und damit        |  |  |  |
|----------------|-----------------------------------------------------------------|--|--|--|
|                | verbinden.                                                      |  |  |  |
| Kategorie      | Welche Tätigkeitsbereiche betreffen dieses Projekt?             |  |  |  |
|                |                                                                 |  |  |  |
|                | Hinweis: siehe dazu den Punkt Kategorien weiter unten           |  |  |  |
| gehört zu      | stellt automatisch, beim Speichern des Projekts, die Verbindung |  |  |  |
|                | mit dem bereits ausgewählten Kunden (beim Punkt Auftraggeber)   |  |  |  |
|                | her.                                                            |  |  |  |
| Projektleiter  | Auswahl eines Mitarbeiters (Benutzers)                          |  |  |  |
| Projekttyp     | welche Geschäftsbereiche gibt es in Ihrer Firma                 |  |  |  |
|                |                                                                 |  |  |  |
|                | Hinweis: siehe dazu den Punkt Projekttyp weiter unten           |  |  |  |
| Projektbereich | welche Tätigkeitsbereiche gibt es in Ihrer Firma                |  |  |  |
|                |                                                                 |  |  |  |
|                | Hinweis: siehe dazu den Punkt Projektbereich weiter unten       |  |  |  |
| Beginn         | Der Beginn eines Projektes ist zumindest das Datum der          |  |  |  |
|                | Projektanlage, ev. haben die ersten Gespräche schon vorher      |  |  |  |
|                | begonnen, dann sollte dieses Datum ausgewählt werden.           |  |  |  |
| Ende           | Ein Projektende ist nicht immer vorauszusehen, daher muss       |  |  |  |
|                | dieses Feld bei der Anlage nicht ausgefüllt werden. Spätestens  |  |  |  |
|                | aber bei Fertigstellung des Projektes.                          |  |  |  |
| Wichtigkeit    | ev. Verwendung für das Projektcontrolling                       |  |  |  |
| Status         | Folgende Projektstatus sind möglich:                            |  |  |  |
|                | 😚 In Akquisition                                                |  |  |  |
|                | 😚 laufend                                                       |  |  |  |
|                | 😚 Ruhend                                                        |  |  |  |
|                | 😚 Abgeschlossen (Der Status abgeschlossen hängt mit dem         |  |  |  |
|                | Endedatum zusammen.)                                            |  |  |  |
|                | 😚 Abgebrochen                                                   |  |  |  |
|                | ☞                                                               |  |  |  |
|                |                                                                 |  |  |  |
|                | Hinweis: siehe dazu den Punkt Projektstatus weiter unten        |  |  |  |

### 2.1.1. Projektcode

Mit den SOL-IT Cubes haben Sie die Möglichkeit einen Nummernkreis für automatische, fortlaufende Codierung von Projekten zu erstellen (siehe zusätzlich Kap Nummernkreise im Handbuch <u>SOL-IT frameCube</u>, ein praktisches Beispiel folgt unterhalb). Alternativ können die Nummern auch manuell eingetragen werden.

**Beispiel:** Der Projektcode kann sich z. B. aus dem Jahr und einer fortlaufenden Nummer zusammensetzen. Die Nummernkreise werden in der Menüleiste unter Extras / Allgemein / Nummernkreise verwalten definiert. Dabei empfehlen wir, für jedes Jahr einen eigenen Nummernkreis anzulegen, beispielsweise "2012-{Number:D4}" = "2012 – 0001". Der

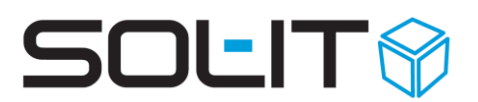

Ausdruck in den geschwungenen Klammern gibt an, wie viele Ziffern angegeben werden sollen.

| 🗄 💀 Speichern und !  | chließen 🛛 🔚 🛃   🥪   🏇 🏫 🦨 🕶   🦻 📖 🖅 🧾 | 🖄 🛞   🖻 💁 - 🕉 |
|----------------------|----------------------------------------|---------------|
| Allgemein            | Vordefinierte Eigenschaften            |               |
|                      |                                        |               |
| Kürzel:              |                                        |               |
| Bezeichnung:         |                                        |               |
| Beschreibung:        |                                        |               |
|                      |                                        |               |
|                      |                                        |               |
| gehört zu (Mandant): |                                        |               |
| laufende Nummer      | 0                                      |               |
| Objekttyp:           | 🖉 Projekt                              |               |
| Code-Format:         | 2012}{Number:D4}                       |               |
|                      |                                        |               |

Eine Unterscheidung zwischen externen und internen Projekten ist auch durch die Verwendung mehrerer Nummernkreise möglich. Aber es kann auch nur ein Projektcode mit einer fortlaufenden Nummer, ohne die Angabe des Jahres, verwendet werden.

**Hinweis:** Die ausführliche Beschreibung dazu befindet sich in der Dokumentation <u>SOL-IT</u> <u>frameCube</u> unter dem Punkt "Nummernkreise".

### 2.1.2. Kategorien

Kategorien werden als Strukturierungsmittel genutzt. Bezogen auf Projekte können Sie die Projektkategorien so definieren, dass diese die Tätigkeitsbereiche oder das Bauvorhaben Ihres Unternehmens (z. B. Einfamilienhaus, Gewerbe / Industrie, Umbau, Zubau, Sanierung ...) abbilden.

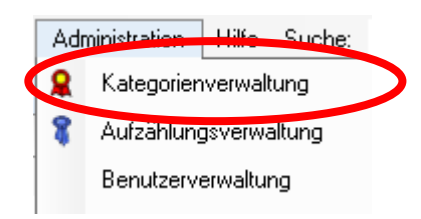

Über Administration / Kategorienverwaltung können Sie die Kategorien für jedes Objekt in den SOL-IT Cubes definieren. Die ausführliche Beschreibung zur Erstellung der Kategorien finden Sie in der Handbuchdokumentation <u>Tipps und Tricks für</u> <u>Kategorien und Aufzählungen</u>.

### 2.1.3. Projekttyp

Der Projekttyp ist auch eine Art von Strukturierungsmittel – im Gegensatz zur Kategorie handelt es sich hierbei um eine Aufzählung. D.h. bei der Auswahl eines Projekttyps kann nur ein Eintrag ausgewählt werden. Diese Aufzählung können Sie über Administration / Aufzählungsverwaltung definieren.

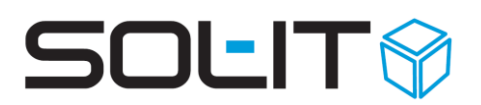

| 🕈 Aufzählungen bearbeiten                                        |               |             |   |
|------------------------------------------------------------------|---------------|-------------|---|
| Exportieren 🐪 Importieren 💂                                      |               |             |   |
| Aufzählung: projectCube: Projektty<br>Aufzählungen Synchronisati | on            |             | • |
| Navigation<br>The Article Bauten<br>Wettbewerbe                  | Eigenschaften | /ettbewerbe |   |

**Hinweis:** Bereits eingetragene Aufzählungen können Sie jederzeit ändern und beliebig anpassen.

| Projekttyp:     |                    |              | - |
|-----------------|--------------------|--------------|---|
| Projektbereich: | Bezeichnung        | Beschreibung |   |
| Wichtigkeit:    | öffentliche Bauten |              |   |
| Status:         | Wettbewerbe        |              |   |

### 2.1.4. Projektbereich

| Projektbereich: |                      | •            |
|-----------------|----------------------|--------------|
| Wichtigkeit:    | Bezeichnung          | Beschreibung |
| Status:         | Wohnanlagen          |              |
|                 | Industrie_Gewerbe    |              |
|                 | Einfamilienhäuser    |              |
|                 | Um_Zubau_Sanierungen |              |

Beim Projektbereich handelt es sich ebenfalls um eine Aufzählung – gleich wie beim Projekttyp.

Nähere Informationen finden Sie in der Beschreibung <u>Tipps und Tricks für Kategorien und</u> <u>Aufzählungen</u>.

### 2.1.5. Projektstatus

| Der Projektstat<br>des Hauptfenst<br>Aufzählungsver<br>steht dann in d<br>"Allgemein" als                                     | us wird in der Menüleiste<br>ers unter Administration /<br>waltung definiert und<br>er Registerkarte<br>Status zur Verfügung | Administration | n Hilfe<br>rienverwa<br>lungsverw | Suche:<br>Itung<br>valtung                    |   |
|----------------------------------------------------------------------------------------------------|----------------------------------------------------------------------------------------------------|----------------|-----------------------------------|-----------------------------------------------|---|
| Aufzählungen bearbeiten     Aufzählungen Synchronisati     Aufzählung: projectCube: Projektst.     Aufzählungen Synchronisati |                                                                                                    | Projek         | bereich:                          |                                               | • |
| Navigation                                                                                                    | Eigenschaften                                                                                                    | V Califo       |                                   |                                               |   |
| 1 × 4 € 2↓                                                                                                    |                                                                                                    | - wichti       | <u>јкек</u>                       | Normal                                        | _ |
| Akquisition                                                                                                    | Dabgeschlossen                                                                                                    | Status         |                                   | Akquisition                                   | • |
| Durchführung des Bauprojekts                                                                                                  | abaeschlossen                                                                                                    | I 🔺 —          |                                   | Akquisition                                   |   |
|                                                                                                    | Beschreibung:<br>abgeschlossene Projekte                                                                                     |                |                                   | Durchführung des Bauprojekts<br>abgeschlossen |   |

**Hinweis:** Eine nähere Beschreibung zu dessen Erstellung finden Sie in der Handbuch Dokumentation <u>Tipps und Tricks für Kategorien und Aufzählungen</u>.

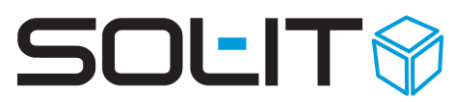

Anschließend können Sie bei jedem Projekt dementsprechend den Status ändern. Um den Einblick z. B. in die Projekte mit bestimmtem Projektstatus zu bekommen, können Sie diese jederzeit über die Suche auflisten.

### 2.2. Projektplanung (Soll)

Die Zeiteingabe bzw. die Eingabe von Aktivitäten steht in engem Zusammenhang mit den Projekten. In einem Projekt werden die einzelnen Stunden geplant (Soll) und über die Eingabe von Projektaktivitäten (Ist) – siehe unten – wird der tatsächliche Zeitaufwand gegenübergestellt. So wird ein Soll-Ist-Vergleich zu einem einfachen und aufwandslosen Verfahren.

Im Register Projektplanung können die einzelnen Schritte eingegeben werden.

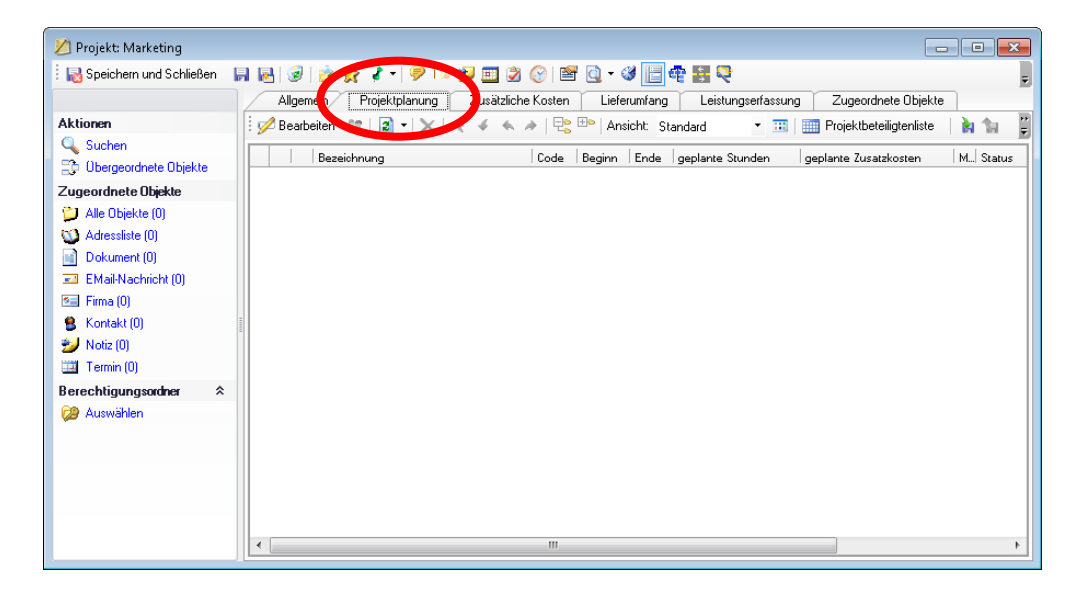

Hinweis: Erst nach dem Speichern eines Projekts werden alle Registerblätter sichtbar.

| 💋 Projekt: Marketing        |                        |                                |                     |                           |           |  |
|-----------------------------|------------------------|--------------------------------|---------------------|---------------------------|-----------|--|
| : 🛃 Speichern und Schließen | 🛛 💀 🞯 🛛 💩 👷 🥒 🏓 💷      | • 🎾 🎞 🖉 📀   🖀 💽 - 🏼 📑          | 🔁 👪 😂               |                           | Ţ         |  |
|                             | All Projektplanung     | Zusätzliche Kosten Lieferumfan | g Leistungserfassun | g Zugeordnete Objekte     |           |  |
| Aktionen                    | 🛯 💋 Bearbeiten 🔉 💽 🕶 🗙 | 🔹 🍝 🔺   🔤 🏪   Ansicht: 🤤       | Standard 🔹 🔠        | 🛄 Projektbeteiligtenliste | 🖹 🖬 🐂 📲   |  |
| 🔍 Suchen                    |                        |                                |                     | I                         |           |  |
| 🔁 😳 Übergeordnete Objekte   | Bezeichnung            | Code   Beginn   Ende           | geplante Stunden    | geplante Zusatzkosten     | M  Status |  |
| Zugeordnete Objekte         |                        | 05.08 05.08                    | <b>X</b>            |                           |           |  |
| 📁 Alle Objekte (0)          |                        |                                |                     |                           |           |  |
| 🕥 Adressliste (0)           | Σ                      |                                |                     | ]                         |           |  |
| Dokument (0)                |                        |                                |                     |                           |           |  |
| EMail-Nachricht (0)         |                        |                                |                     |                           |           |  |

Mit einem Klick auf das Symbol <sup>Bearbeiten</sup> wechseln Sie in den Bearbeitungsmodus. Dadurch werden die grau hinterlegten Symbole aktiv und eine neue Zeile für die Projektphase wird eingefügt.

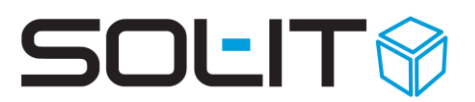

Bevor Sie die Projektphasen und –schritte definieren, empfehlen wir Ihnen jedoch, die Projektfunktionen festzulegen.

Die genaue Beschreibung dazu finden Sie in der Handbuchdokumentation <u>SOL-IT</u> <u>projectCube</u>.

### 2.2.1. Projektfunktionen anlegen

Über den Button Searbeiten

können, mit dem Symbol Neu 🛄, die für dieses Projekt notwendigen Funktionen angelegt werden.

| : 🛅 🕨 🗙        | 🗎 🚏   🎽 🐂    | Projektorganisation aktualisie | eren 🖕                  |
|----------------|--------------|--------------------------------|-------------------------|
| Bezeichnung    | Beschreibung | externer Stundensatz           | Benutzer                |
| Projektleitung |              | 125,00€                        | Katja                   |
| Mitarbeiter    |              | 80,00€                         | Dieter; Gerold; Gerald; |

| /                                                    |                |   |  |  |  |  |
|------------------------------------------------------|----------------|---|--|--|--|--|
| 🖳 Projektfunktion: Pr                                | ojektleitung   | x |  |  |  |  |
| 🛛 🙀 Speichern und Schließen 🛛 🙀 🏂 🦨 🗢 🦻 🛝 Aktionen 🔹 |                |   |  |  |  |  |
| Allgemein                                            |                | - |  |  |  |  |
|                                                      |                |   |  |  |  |  |
| Bezeichnung:                                         | Projektleitung |   |  |  |  |  |
| Beschreibung:                                        | 4              | • |  |  |  |  |
|                                                      |                |   |  |  |  |  |
|                                                      | -              | , |  |  |  |  |
| Externer Stundensatz:                                | 125,00 €       |   |  |  |  |  |
| Qualifikation:                                       | 11             | - |  |  |  |  |
| Zugeordnete Benutzer                                 |                | _ |  |  |  |  |
|                                                      |                | _ |  |  |  |  |
| Bezeichnung                                          |                |   |  |  |  |  |
| Admin                                                | -              |   |  |  |  |  |
| Alexander                                            |                | E |  |  |  |  |
| Ali                                                  |                |   |  |  |  |  |
| Andreas                                              |                |   |  |  |  |  |
| Dieter                                               |                |   |  |  |  |  |

| Bezeichnung   | Zuerst die Vergabe der Bezeichnung (welche Projektfunktion)                   |
|---------------|-------------------------------------------------------------------------------|
|               | 😚 Projektleiter                                                               |
|               | 😚 Projektmitarbeiter                                                          |
|               | Isicherheitskoordination                                                      |
|               |                                                                               |
|               | ☞                                                                             |
| Beschreibung  | ev. beschreiben, welche Aufgaben diese Funktion inne hat                      |
| externer      | Handelt es sich um ein externes Projekt sollte hier ein entsprechender        |
| Stundensatz   | Stundensatz eingetragen werden.                                               |
|               |                                                                               |
|               | <b>Hinweis:</b> Der interne Stundensatz ist bei jedem Mitarbeiter hinterlegt. |
| Qualifikation | Qualifikation wirkt sich auf den externen Stundensatz einer Funktion          |
|               | aus. Mit der Definition der Qualifikation kann der spezifische                |
|               | Stundensatz der Funktion, z. B. im Projektcontrolling                         |

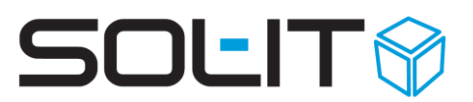

|             | Hinweis: Die Qualifikation kann über die Aufzählungsverwaltung        |
|-------------|-----------------------------------------------------------------------|
|             | eingetragen werden.                                                   |
| Zugeordnete | Welche Mitarbeiter gibt es in diesem Projekt mit welcher Funktion?    |
| Benutzer    | Wichtig dabei ist, pro Funktion können mehrere Mitarbeiter ausgewählt |
|             | werden.                                                               |

| at Projektfunkt                                           | ionen bearbeiten |                      |          |  | 3 |  |  |  |  |  |  |  |
|-----------------------------------------------------------|------------------|----------------------|----------|--|---|--|--|--|--|--|--|--|
| 🗄 📂 📂 🗙   🚍 🚏   🍖 🐂   Projektorganisation aktualisieren 🥃 |                  |                      |          |  |   |  |  |  |  |  |  |  |
| Bezeichnung                                               | Beschreibung     | externer Stundensatz | Benutzer |  |   |  |  |  |  |  |  |  |
| Projektleitung                                            |                  | 125,00€              |          |  |   |  |  |  |  |  |  |  |
| Mitarbeiter                                               |                  | 80,00€               |          |  |   |  |  |  |  |  |  |  |
|                                                           |                  |                      |          |  |   |  |  |  |  |  |  |  |

### 2.2.2. Projektphasen und –schritte definieren

Um einzelne Projektschritte eingeben zu können muss der Button <sup>Bearbeiten</sup> angeklickt werden.

| 💋 Projekt: Marketing        |                                                                                          |  |  |  |  |  |  |  |  |  |  |  |  |  |
|-----------------------------|------------------------------------------------------------------------------------------|--|--|--|--|--|--|--|--|--|--|--|--|--|
| 🗄 🛃 Speichern und Schließen | 📮 💀 😥 🛃 🚽 🎐 💷 🦅 🔤 🖄 🛞 🖻 🔯 - 🧭 🔚 🏘 🔡 🔍                                                    |  |  |  |  |  |  |  |  |  |  |  |  |  |
|                             | Projektplanung Zusätzliche Kosten Lieferumfang Leistungserfassung Zugeordnete Objekte    |  |  |  |  |  |  |  |  |  |  |  |  |  |
| Aktionen                    | 🛛 🕼 🖓 Bearbeiten 🔉 💭 🔹 🗶 🐟 🔺 🗟 🕾 Ansicht: Standard 🔹 🔹 📰 📰 Projektbeteiligtenliste 🛛 🙀 😭 |  |  |  |  |  |  |  |  |  |  |  |  |  |
| Suchen                      | Bezeichnung Code Beginn Ende geplante Stunden geplante Zusatzkosten M. Status            |  |  |  |  |  |  |  |  |  |  |  |  |  |
| Zugeordnete Objekte         |                                                                                          |  |  |  |  |  |  |  |  |  |  |  |  |  |
| Alle Ubjekte (U)            | Σ                                                                                        |  |  |  |  |  |  |  |  |  |  |  |  |  |
| Dokument (0)                |                                                                                          |  |  |  |  |  |  |  |  |  |  |  |  |  |

Dadurch wird eine Bearbeitungszeile erstellt, mit einem Klick in die Bezeichnung kann der Name des Projektschritts eingegeben werden.

| 🖉 Projekt: Sonstiges                                                                                      |                                                                                            |              |  |  |  |  |  |  |  |  |  |
|----------------------------------------------------------------------------------------------------|--------------------------------------------------------------------------------------------|--------------|--|--|--|--|--|--|--|--|--|
| 🗄 😡 Speichern und Schließen 🛛 🙀 😼 📄 🍻 🛠 🦻 🛛 💯 🥅 🦻 😵 🔯 🕶 😵 🔯 🕶 🧐 🔛 😨                                       |                                                                                            |              |  |  |  |  |  |  |  |  |  |
| Zugeordnete Objekte Allgemein Projektplanung Zusätzliche Kosten Leistungserfassung Auswertungen Sonstiges |                                                                                            |              |  |  |  |  |  |  |  |  |  |
| Aktionen                                                                                                  | 🕴 💋 Bearbeiten 🎎 😰 🔹 🔀 🔺 🔺 🗁 🖽 Ansicht Standard 🔹 🎟 🔄 🙀 🚽                                  |              |  |  |  |  |  |  |  |  |  |
| Suchen                                                                                                    | Bezeichnung Code Beginn Ende geplante Stunden geplante Zusatzkosten Meilenstein Status Ver | rantwortlich |  |  |  |  |  |  |  |  |  |
| Zugeordnete Objekte                                                                                       |                                                                                            |              |  |  |  |  |  |  |  |  |  |
| Alle Objekte (2)                                                                                          |                                                                                            |              |  |  |  |  |  |  |  |  |  |
| Aufgabe (0)                                                                                               |                                                                                            |              |  |  |  |  |  |  |  |  |  |

Folgende Projektschritte für externe Projekte kann es beispielsweise geben:

- Akquisition
- ℜ Ausschreibung und Angebotseinholung
- ♥ Preisspiegel und Vergabe

## SOLIT

- Intersection of the section of the section of t
- ♥ örtliche Bauaufsicht
- ✤ Kostenkontrolle und Abrechnung
- ✤ Bauzeitplanung und Terminkontrolle
- ♥ Mängelbehebung und Nacharbeit

**Wichtig:** Auch wenn der genaue Projektverlauf noch nicht bekannt ist, ist es sinnvoll zumindest die Projektphase "Akquisition" einzugeben, damit jeder Projektmitarbeiter seine anfallenden Zeiten auf dieses Projekt buchen kann.

Mit einem Doppelklick auf einen Projektschritt können zusätzliche Punkte definiert werden:

| 🖳 Projektschritt: Konkurrenza                                                                                                    | nalyse 🗖 🗖                                                                                                    | x   |
|----------------------------------------------------------------------------------------------------|----------------------------------------------------------------------------------------------------|-----|
| E 😽 Speichern und Schließen                                                                                                    | 📙 🦸 🕶 🚳 Aktionen 👻                                                                                                    | ÷   |
|                                                                                                    | Allgemein Aufwandsschätzung Abhängigkeiten Leistungserfassung Sol-IT                                                                                                    | • • |
| Aktionen         Suchen         Dergeordnete Objekte         Zugeordnete Objekte         Alle Objekte (0)         Adressliste (0)         Dokument (0)         EMail-Nachricht (0)         Kontaktinformation (0)         Projekt (0)         Termin (0)         Ticket (0) | Augement       Auiwandsschatzung       Abnangigkeiten       Leistungsertassung       Sol-11         Code: <ul> <li>Meilenstein</li> <li>Status:</li> <li>Bezeichnung:</li> <li>Beschreibung:</li> <li>um die Zielgruppe genauer zu definieren</li> <li>Projekt:</li> <li>Marketing SOL-IT</li> <li>übergeordneter Schritt:</li> <li>Beginn:</li> <li>30.05.2005</li> <li>Ende:</li> <li>06.06.2005</li> <li>Verantwortliche(r):</li> <li>Fortschritt:</li> <li>2usammenfassung</li> <li>geplante Kosten:</li> <li>7.000.00 €</li> <li>Geleistete Kosten:</li> <li>0.00 €</li> </ul> |     |
|                                                                                                    | Geplante Zusatzkosten:     0,00 €     Verbrauchte Zusatzkosten:     0,00 €       Noch zu erwartende Stunden:     0                                                                                                    |     |

| Code            | Der Code unterstützt euch bei der Nummerierung. Jede Phase 1, 2,    |
|-----------------|---------------------------------------------------------------------|
|                 | 3 und jeder Projektschritt 1.1, 1.2                                 |
| Meilenstein     | ein Projektschritt wird als Meilenstein verwendet                   |
| Status          | nicht begonnen, Bearbeitung, abgeschlossen                          |
| Bezeichnung     | über die Bezeichnung wird die Projektphase benannt                  |
| Beschreibung    | hier ist Platz um die Phase näher zu beschreiben                    |
| Projekt         | zeigt die Zugehörigkeit zu dem aktuellen Projekt an                 |
| übergeordneter  | ob es ev. eine Projektphase darüber gibt                            |
| Schritt         |                                                                     |
| Beginn und Ende | Definition eines Zeitraums, in dem diese Phase erledigt werden soll |
| Verantwortlich  | Wenn z. B. die Umsetzung einzelner Phasen und Schritte zwischen     |
|                 | den Projektmitarbeitern aufgeteilt werden.                          |
| Fortschritt     | Die Laufleiste wird automatisch befüllt. Dies ergibt sich aus einem |
|                 | Vergleich der geplanten Stunden und den Ist-Stunden.                |
| Zusammenfassung | Wird ebenfalls automatisch befüllt.                                 |
|                 | a) geplante Kosten: Die Daten kommen von der                        |

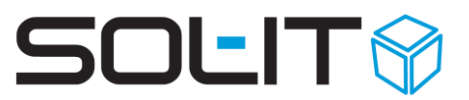

| Stundenkalkulation der Projektschritte.                        |
|----------------------------------------------------------------|
| b) geleistete / verbrauchte Kosten: Die Daten ergeben sich aus |
| unserer Zeitaufzeichnung für dieses Projekt.                   |

### 2.2.3. Stundenplanung

Die Eingabe der geplanten Stunden erfolgt für jeden Schritt und für jede Funktion bzw. jeden Mitarbeiter.

| /  | A   | Ilgemeir  | n Projektplanung Zusätzliche | Kosten | Finanzier    | ung Liefe                 | rumfang      | Leistungserfassung    | SOL-IT | Zugeordnete Objekte |                  |           |  |
|----|-----|-----------|------------------------------|--------|--------------|---------------------------|--------------|-----------------------|--------|---------------------|------------------|-----------|--|
|    | 9 E | Bearbeite | en 🎎   🗟 🕶 🗙   🔦 🍝 🔺         |        | ⊕e   Ansicht | Standard                  | • 📰          | Projektbeteiligtenli  | 🗐 🔝    | Ŧ                   |                  |           |  |
|    |     | B         | ezeichnung                   | Code   | Beginn       | Ende                      | geplante St. | geplante Zusatzkosten | Meilen | Status              | Verantwortlicher |           |  |
|    | 1   | A         | nalyse                       |        | 05.11.2004   | 31.03.2005                | 0 🔻          | 0,00 € ▼              |        |                     |                  |           |  |
|    | 2   | К         | onkurrenzanalyse             |        | 30.05.2005   | 06.06.2005                | 0            | 9. n. e               |        |                     |                  |           |  |
|    | 3   | М         | leeting                      |        | 05.11.2004   | 31.03.2005                | Benutze      | r Projektfunktion     | Beginn | 1                   | Ende             | Summe     |  |
|    | 4   | ] 🗌 К     | oordination                  |        | 05.11.2004   | 31.03.2005                |              | -                     | -      |                     |                  |           |  |
|    | 5   | E         | rstellung Akquise-Unterlagen |        | 18.01.2005   | 18.01.200                 |              | <b>A</b>              |        |                     |                  |           |  |
|    | 6   | ] 🗌 К     | onzeption                    |        | 30.05.2005   | 31.12.20 <mark>1</mark> 6 |              | =                     |        |                     |                  |           |  |
|    | 7   | In        | novation                     |        | 30.05.2005   | 31.12.20 <mark>6</mark>   |              |                       |        |                     |                  |           |  |
|    | 8   | ] 🗌 н     | lomepage                     |        | 30.05.2005   | 30.06.2005                |              |                       |        |                     |                  |           |  |
|    | 9   | ] 🗌 C     | ontrolling                   |        | 05.11.2004   | 31.03.200                 |              |                       |        |                     |                  |           |  |
|    | *   |           |                              |        |              |                           | uururu       | ~                     |        |                     |                  |           |  |
|    | Σ   |           |                              |        |              |                           |              |                       |        |                     |                  |           |  |
| IF |     |           |                              |        | 1            | 1                         |              |                       |        |                     |                  |           |  |
|    |     |           |                              |        |              |                           | Fenster      | •                     |        |                     | ОК               | Abbrechen |  |

Ergebnis ist die Summe der Planung, welche idealerweise mit der Summe im Offert (Auftragsbestätigung) übereinstimmen sollte.

### 2.2.4. Zusatzkosten planen

Über die Spalte geplante Zusatzkosten können dann pro Schritt Kosten für z. B. externe Sachverständige, Druckmaterial ... mitkalkuliert werden.

| / | Allge                                                                                                | emein Projektplanung Zusätzliche | Kosten | Finanzier  | ung Liefe  | rumfang | L  | eistungserfassung SOL-I     | τŢΖ   | ugeor | dnete Objekte    |                 |  |  |
|---|----------------------------------------------------------------------------------------------------|----------------------------------|--------|------------|------------|---------|----|-----------------------------|-------|-------|------------------|-----------------|--|--|
| ý | 💋 Bearbeiten 🚨   🗊 🛛 🗙   🔹 🔸 🔺   🗟 🗠   Ansicht: Standard 🔹 📰   🏢 Projektbeteiligtenliste   🎽 😭   📂 👳 |                                  |        |            |            |         |    |                             |       |       |                  |                 |  |  |
|   |                                                                                                    | Bezeichnung                      | Code   | Beginn     | Ende       | geplan  | at | geplante Zusatzkosten 🗆 🖬 🦉 | n Sta | tus   | Verantwortlicher |                 |  |  |
|   | 1                                                                                                    | Analyse                          |        | 05.11.2004 | 31.03.2005 | 9       | •  | 0,00€ ▼ 🗌                   |       |       |                  |                 |  |  |
| ► | 2                                                                                                    | Konkurrenzanalyse                |        | 30.05.2005 | 06.06.2005 | 0       | •  | 0,00 € 💌 📃                  |       |       |                  |                 |  |  |
|   | 3                                                                                                    | Meeting                          |        | 05.11.2004 | 31.03.2005 | 0       | •  | Bezeichnung                 | Ty    |       |                  | geplante Kosten |  |  |
|   | 4                                                                                                    | Koordination                     |        | 05.11.2004 | 31.03.2005 |         | -  | •                           |       |       |                  |                 |  |  |
|   | 5                                                                                                    | Erstellung Akquise-Unterlagen    |        | 18.01.2005 | 18.01.2005 | 0       | •  |                             |       |       |                  |                 |  |  |
|   | 6                                                                                                    | Konzeption                       |        | 30.05.2005 | 31.12.2006 | 0       |    |                             |       |       |                  |                 |  |  |
|   | 7                                                                                                    | Innovation                       |        | 30.05.2005 | 31.12.2006 | 0       | -  |                             |       |       |                  |                 |  |  |
|   | 8                                                                                                    | Homepage                         |        | 30.05.2005 | 30.06.2005 | 0       | -  |                             |       |       |                  |                 |  |  |
|   | 9                                                                                                    | Controlling                      |        | 05.11.2004 | 31.03.2005 | 0       | -  |                             |       |       |                  |                 |  |  |
| * |                                                                                                    |                                  |        |            |            |         |    |                             |       |       |                  |                 |  |  |
| Σ |                                                                                                    |                                  |        |            |            | 0       |    |                             |       |       |                  |                 |  |  |
| - |                                                                                                    |                                  |        |            | ļ          | 1 -     |    |                             |       |       |                  |                 |  |  |
|   |                                                                                                    |                                  |        |            |            |         |    | Fenster                     |       |       |                  | OK Abbrechen    |  |  |

Über das Register "zusätzliche Kosten" des Projekts werden dann die tatsächlichen Zusatzkosten eigentragen. Dabei ist die Zuteilung des Projektschritts notwendig, damit ein echter Soll-Ist-Vergleich angestellt werden kann.

# SOLIT

| 💋 Projekt: Marketing SOL-IT                                             | all she had       |
|-------------------------------------------------------------------------|-------------------|
| 🛛 🔜 Speichern und Schließen 🛛 📮 🔯 🗙 Aktionen 🔹                          |                   |
| Allgemein Projektplanung Zusätzliche Kosten Finanzierung Lieferumfang L | eistungserfassung |
| Aktionen 🕴 📩 🍺 🥑 🍃 📄 🖤 Σ 🛃 🏝 🗠 😓 🔍 🎑 🔩 Aktionen 🔹 Ansicht 🗸             |                   |
| Q Suchen                                                                |                   |
| Datum Bezeichnung Beschreibung Projektschritt Typ                       | Netto             |
| Zugeordnete Objekte                                                     |                   |
| Dipekte (1098) Projektkosten: Neuanlage                                 |                   |
| 🔮 Adressliste (1) 🕴 🐻 Speichern und Schließen 🛛 🎰 🦨 🗢 🦻 🦦 Aktionen 🔹    | =                 |
| Dokument (364)                                                          | _                 |
| EMail-Nachricht (323)                                                   |                   |
| Kontaktinformation (0) Datum: 27.08.2012                                |                   |
| Projekt (6) Bezeichnung: Druck Flyer                                    |                   |
| Beschreibung: 150 Stk.                                                  |                   |
| A licket (3)                                                            |                   |
| Artikel Rechnung (3)                                                    |                   |
| Augabe (30)     Chacklista (2)                                          |                   |
| Cubes-Nachricht (274 Projektschritt: Innovation                         | -                 |
| (i) Information (9) Typ: Dienstleistung                                 | -                 |
| S Kontakt (1) 150.00 €                                                  |                   |
| Wews (1) 20 00%                                                         |                   |
| WwSt.: 20,00%                                                           |                   |
| Notiz (12)     Summe: 180,00 5                                          |                   |
| Projektaktivität (7)                                                    |                   |
| 🕼 Thema (5)                                                             |                   |
| 🗱 Zielkatalog (1)                                                       |                   |
| Berechtigungsordner                                                     |                   |

### 2.2.5. Zeitleiste anzeigen

Über das Symbol 🕮 Zeitleiste ein- bzw. ausschalten können die Projektphasen und Projektschritte auch grafisch dargestellt werden.

| J     | Juni 2005 🗸        |             |              |          |           |          |          |         |       |         |         |       |                       |         | ^        |            |         |          |          |       |
|-------|--------------------|-------------|--------------|----------|-----------|----------|----------|---------|-------|---------|---------|-------|-----------------------|---------|----------|------------|---------|----------|----------|-------|
| ni 20 | 005                | Sonntag     | <u>,</u> 12. | Juni 20  | 05        |          |          |         | Sonnt | ag, 19. | Juni 20 | 005   | Sonntag, 26. Juni 200 |         |          |            |         |          | 105      |       |
| 10    | S 11               | 512 M       | M 13         | D 14     | M 15      | D 16     | F 17     | S 18    | S 19  | M 20    | D 21    | M 22  | Рź                    | 23 F 24 | S 25     | S 26       | M 27    | D 28     | M 29     | []    |
|       | Akqui              | sition      |              |          |           |          |          |         |       |         |         |       |                       |         |          |            |         |          |          |       |
|       | Akquisi            | ition       |              | Ał       | cquisitio | n        |          |         |       |         |         |       |                       |         |          |            |         |          |          |       |
|       | Auftrag            | iserteilung | 1            |          | ļ.        | Auftrags | erteilun | g       |       |         |         |       |                       |         |          |            |         |          |          |       |
|       | Medie              | nauswahl    |              |          |           |          |          |         |       |         |         |       |                       |         |          |            |         |          |          |       |
|       | Medier             | nauswahl    |              |          | N         | /lediena | auswah   |         |       |         |         |       |                       |         |          |            |         |          |          |       |
|       | Recher             | rche Zielm  | nedien       |          | F         | Recher   | che Ziel | Imedien | I     |         |         |       |                       |         |          |            |         |          |          |       |
|       | Entsch             | neidung M   | ı            |          |           |          |          |         |       |         | E       | Entso | cheidung l            | Medien  | für Verö | iffentlich | nung    |          |          |       |
|       | Abwic              | klung Me    | dienbe       | eauftrag | gung      |          |          |         |       |         |         |       |                       |         |          |            |         |          |          |       |
|       | Abwicklung Medienb |             |              |          |           |          |          |         |       |         |         |       |                       |         | 4        | \bwickl    | ung Mea | die      |          |       |
|       | Auftrag            | ısübermittl | ung          |          |           |          |          |         |       |         |         |       |                       |         |          |            | 4       | Auftrags | übermitt | :lu 🤜 |
| <     |                    |             |              |          | :         | :        | :        |         | 1     |         |         |       |                       | · )     |          |            |         |          | -        | >     |

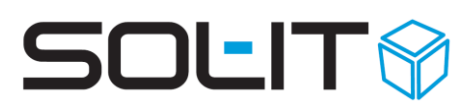

### 2.2.6. Projektstrukturplan anzeigen

Über das Symbol 🏥 "Projekt-Struktur-Plan" werden die Projektphasen und –schritte in einer grafischen Darstellung angezeigt.

| 🖳 Projekt-Struktur-Plan                                                                                                    |                                                                                                    | x |
|----------------------------------------------------------------------------------------------------|----------------------------------------------------------------------------------------------------|---|
| 🗄 🎒 Drucken 🗋 Seitenansicht 👘 Kopieren 📕 Speichern 🍃                                                                                                    |                                                                                                    |   |
|                                                                                                    |                                                                                                    | - |
| DL<br>Konzeption & Spezifikation<br>2011.05.31 - 2011.08.30<br>OE<br>Strukturierung & Ablage<br>DEV<br>kundespezifische Entwicklungen<br>CUS<br>Customizing, indiv. Anpassungen | DL<br>Installation<br>2011 05 30 - 2011 06 30     DL<br>Schulung vor Ort in Gruppen (max. 6 Teilnehmer)     DL<br>Einführungsunterstützung<br>2011 02 19 - 2011 02 19     2012 02 01 - 2012 02 01       DL<br>DB-Aufbereitung     DL<br>Datenübernahme     DL<br>Datenübernahme       DL<br>Datenübernahme     DL<br>Datenübernahme | E |
| ۲. III III III III III III III III III I                                                                                                    |                                                                                                    | • |

**Tipp:** Der Projektstrukturplan kann über den Befehl Drucken mittels eines PDF-Writers als PDF-Dokument gedruckt werden und somit als Dokument versandt werden.

### 3. Projektaktivitäten (Ist)

Wenn die oben angeführten Vorkehrungen, zumindest die Projektfunktionen und die Projektschritte definiert wurden, kann die Eingabe der Projektaktivitäten über mehrere Wege erfolgen:

- I direkt über das Projekt
- © über die Neuanlage von Arbeitszeiten im SOL-IT projectCube
- 🕅 über den bereits eingegeben Termin im SOL-IT calendarCube

Die Beschreibung dazu finden Sie in der Handbuchdokumentation <u>SOL-IT projectCube</u> unter "Projektaktivitäten".

Im Register Projektplanung kann über einen Wechsel der Ansicht von Standard auf gesamt ein erster Soll-Ist-Vergleich (inkl. Fortschrittsbalken) der Planung und der geleisteten Projektaktivitäten angezeigt werden.

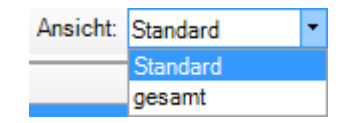

Dabei wird die Überschreitung von geplanten Zeiten deutlich sichtbar in rot gekennzeichnet, sind die Projektmitarbeiter noch im geplanten Zeitrahmen wird dies in grün angegeben.

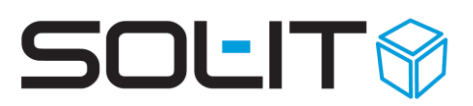

| Projekt: Einfunrung Proje     | :KUM | anag | ement            | -100  | 51                                        |      |               |            |             |                   |              |               |          |           |       |
|-------------------------------|------|------|------------------|-------|-------------------------------------------|------|---------------|------------|-------------|-------------------|--------------|---------------|----------|-----------|-------|
| Note: Speichern und Schließer | n 🖢  | 6    | ) <del>-</del> 🗞 | Akti  | ionen 👻                                   |      |               |            |             |                   |              |               |          |           |       |
|                               |      |      | Allgen           | nein  | Projektplanung Zusätzliche Kosten         |      | anzierung     | Lieferun   | Leisti      | ungserfassung     | SOL-IT       | Zugeordnete ( | Objekte  |           |       |
| ktionen                       |      | 10   | 8 Bearb          | eiter | n 🔝 📓 • 🗙 👌 🐳 🔺 🖳                         | EFIA | nsicht: gesar | mt 👻       |             | Projektbeteiligte | nliste 🛛 🍖 🐀 | 1 🧭 🗋         |          |           |       |
| Suchen                        |      | -    |                  | 1     | 1                                         |      | -             |            |             |                   |              |               |          | 1         | 1-    |
| 🚊 Übergeordnete Obje          |      |      |                  | -     | Bezeichnung                               | Code | Degma         |            | geplante S. | geleistete S      | geplante Zus | Meilenstein   | Status   | Verantwor | Forts |
| aeordnete Obiekte             |      | -    | 1                |       | Akquisition                               |      | 19.02.2011    | 01.06.2011 | 0           | 23,75             | 0,00 € ▼     |               | Abgesc   |           |       |
| Alle Objekte (387)            |      |      | 2                |       | lautendes & begleitendes Projektmanagem   | DL   | 30.05.2011    | 01.10.2011 | 8           | • 16,75           | 0,00 € -     |               | In Bear  |           |       |
| Adressliste (0)               |      |      | 3                |       | Konzeption & Spezifikation                | DL   | 31.05.2011    | 30.08.2011 | 28          | • 8<br>           | 0,00 € •     |               | In Bear  |           |       |
| Dokumont (92)                 |      |      | 4                |       | Struktunerung & Ablage                    | OE   | 31.05.2011    | 30.08.2011 | 8           | • 3,25            | 0,00 €       |               | In Bear  |           |       |
| EMail Nachricht (100)         |      |      | 5                |       | kundespezifische Entwicklungen            | DEV  | 31.05.2011    | 30.08.2011 | 12          | • 0               | 0,00 € ▼     |               | nicht be | -         |       |
| EMail-Nachinchi (100)         | E    |      | 6                |       | Customizing, indiv. Anpassungen           | CUS  | 31.05.2011    | 31.05.2011 | 8           | • 4,/5            | 0,00 € -     |               | In Bear  |           | -     |
| ontaktinformation (U)         | =    |      | 7                |       | Hard- und Software-Voraussetzungen        | DL   | 30.05.2011    | 10.06.2011 | 0           | • 15,25           | 0,00€ ▼      |               | In Bear  |           |       |
| Projekt (0)                   | -    |      | 8                |       | Installation                              | DL   | 30.05.2011    | 30.06.2011 | 8           | • 21              | 0,00€ ▼      |               | In Bear  |           |       |
| Termin (10)                   |      |      | 9                |       | DB-Aufbereitung                           | DL   | 30.05.2011    | 30.06.2011 | 6           | • 18,25           | 0.00 € -     |               | In Bear  |           |       |
| Ticket (2)                    |      |      | 10               |       | Datenübernahme                            | DL   | 30.05.2011    | 30.06.2011 | 2           | 2,75              | 0,00 € -     |               | nicht be |           |       |
| Artikel Rechnung (24)         |      |      | 11               |       | TAPI-Schnittstelle                        | DL   | 31.05.2011    | 31.05.2011 | 0           | • 0               | 0,00€ -      |               |          |           |       |
| Aufgabe (1)                   |      |      | 12               |       | Schulung vor Ort in Gruppen (max. 6 Teiln | DL   | 15.08.2011    | 31.08.2011 | 16          | • 24,75           | 0,00€ ▼      |               | Abgesc   |           |       |
| Auftrag (3)                   |      |      | 13               |       | Entscheidung weitere Umsetzung            |      | 01.10.2011    | 01.10.2011 | 0           | • 0               | 0,00€ ◄      |               |          |           |       |
| Cubes-Nachricht (59)          |      |      | 14               |       | Einführungsunterstützung                  | DL   | 19.02.2011    | 19.02.2011 | 16          | • 0,25            | 0,00€ ▼      |               | nicht be |           |       |
| Firma (2)                     |      |      | 15               |       | Produkt-Abnahme                           |      | 01.02.2012    | 01.02.2012 | 0           | - 0               | 0,00€ ▼      |               |          |           |       |
| Information (1)               |      |      | 16               |       | zusätzliches Stundenkontingent            | DL   | 19.02.2011    | 19.02.2011 | 0           | • 0               | 0,00€ -      |               |          |           |       |
| Kontakt (8)                   |      | Σ    |                  |       |                                           |      |               |            | 76          | 109,75            | 0,00         |               |          |           |       |
| Kunde (1)                     | -    | •    |                  |       |                                           | III  |               |            |             |                   |              |               |          |           |       |

Siehe auch die Beschreibung SOL-IT projectCube für die gesamte Projektverwaltung.

Das Register Leistungserfassung im Projekt wird automatisch durch die Eingabe von Projektaktivitäten (in Zusammenhang mit den entsprechenden Projekte und Schritte) befüllt. In diesem Register sind alle Arbeitszeiten, welche auf das Projekt gebucht wurden, übersichtlich dargestellt.

| Allgemein       | Projektplanung | Zusätzlich    | e Kosten | Finanzierung     | Lieferumfan | Leistungserfassung |
|-----------------|----------------|---------------|----------|------------------|-------------|--------------------|
| 🛅 🆻 🗢 🛛 🞑       | 🔍 Aktionen     | • Ansicht •   | -        |                  |             |                    |
|                 |                |               |          | *                |             |                    |
| Ziehen Sie eine | Spaltenbezeicl | nnung hierher | um nach  | dieser Spalte zu | gruppieren  |                    |
| Startdat 🔻      | User Star.     | 👻 Endzeit     | Dauer    | Beschreibung     |             | ProjectPhase       |
| 9 18 06 2012    | 14.2           | 15:00         | 00.50    | ooit lanc        | -           | Installation       |
| 15.05.2012      | 15:0           | D 15:15       | 00,25    | Hr. Pirke        |             | laufendes & be     |
| 15.05.2012      | 12:1           | 5 13:00       | 00,75    | Import-E         | d           | Installation       |
| 15.05.2012      | 07:4           | 5 08:00       | 00,25    | check d          | i           | Einführungsunt.    |
| 29.02.2012      | . 15:0         | 0 17:00       | 02,00    | Protoko          | L           | Schulung vor O.    |
| 28.02.2012      | 16:1           | 5 17:30       | 01,25    | Rückfah          | ìr.         | Schulung vor O.    |
| 28.02.2012      | 13:0           | D 16:15       | 03,25    | Schulur          | r           | Schulung vor O.    |
| 28.02.2012      | 12:4           | 5 13:00       | 00,25    | automat          | -           | Installation       |
| 28.02.2012      | 12:0           | 0 12:30       | 00,50    | Mitschri         | I           | Schulung vor O.    |
| 28.02.2012      | 07:3           | 0 12:00       | 04,50    | Vorbere          | d.          | Schulung vor O     |
| 27.02.2012      | 17:0           | 0 18:15       | 01,25    | Besprec          | n           | Konzeption & S.    |
| 27.02.2012      | 12:4           | 5 17:00       | 04,25    | Begrüßı          | ۲.          | . Schulung vor O.  |
| 27.02.2012      | 08:0           | 0 12:00       | 04,00    | Begrüßı          | °r.         | Schulung vor O.    |

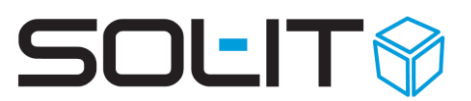

### 4. Verwendung von Projektvorlagen oder Musterprojekten

Bei der Erstellung bzw. Definition von Projekten können Vorlagen für die Projektplanung, die Projektfunktionen, die Ordnerstruktur ... verwendet werden.

Um eine Projektvorlage zu erstellen, gehen Sie wie beim Punkt Projektanlage vor.

### 4.1. Standard-Ordnerstruktur importieren

Über die zugeordneten Dokumente, im Registerblatt "Ordner", kann über den Menüpunkt "Verzeichnis importieren" die bei Ihnen ev. bereits bestehende Standard-Ordnerstruktur aus dem Explorer übernommen werden.

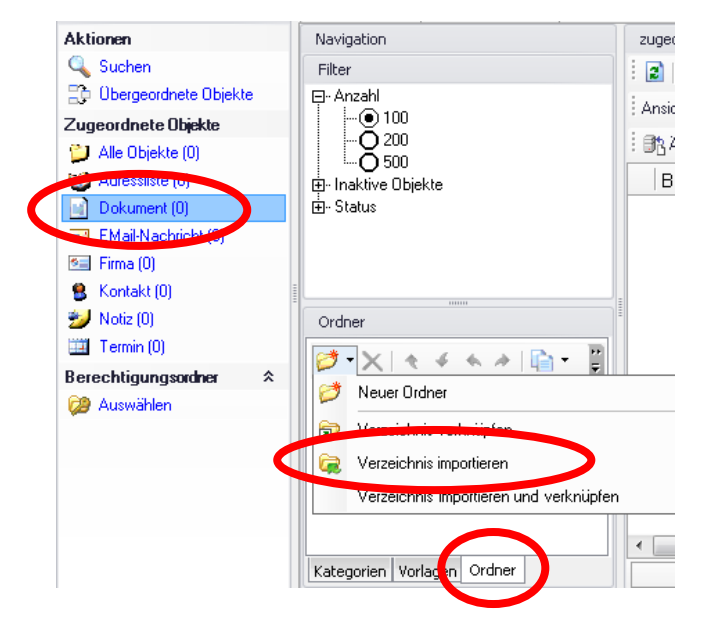

Mit der Auswahl eines Pfades, wird definiert, welche Ordnerstruktur in das geöffnete Projekt übernommen werden soll.

| 0    | )otion auswählen                           |   |
|------|--------------------------------------------|---|
| -    | Wählen Sie die Optionen für den Import aus |   |
|      | *                                          |   |
|      |                                            |   |
| Pfac | : N:\SOL-IT\ProjektDaten                   |   |
| Filt | erdenningen                                |   |
|      | Endung Importiere                          | n |
| ►    | »Alle«                                     |   |
| *    |                                            |   |

Über die Auswahl des entsprechenden Netzlaufwerks – mittels 🗔 - und einem Klick auf OK, wird der Pfad ausgewählt.

**Hinweis:** Dieses Menü wird auch dazu verwendet, bestehende Dokumente vom Explorer in die SOL-IT Cubes – in das entsprechende Projekt – zu importieren:

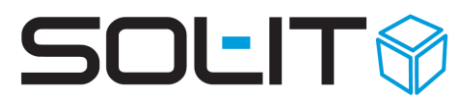

- Über die Filterdefinition Endung / Importieren bzw. Verknüpfen können gleichzeitig bestimmte Dateitypen (z. B. doc, xls …) importiert werden und andere Dateitypen (wie eps, jpg …) verlinkt oder gewisse Dateitypen (dwg, dxf …) ausgeschlossen werden.
- Mit der Angabe eines ganzen Ordnerpfades kann definiert werden, dass ein bestimmter Ordner inkl. der abgelegten Dokumente nicht importiert bzw. verknüpft wird (oder eine Kombination daraus).
- Wird ein Häkchen beim Eintrag "für bereits importierte Dokumente nur Verbindungen erstellen" gesetzt, dann werden ev. bereits importierte Dokumente mit dem gerade geöffneten Projekt verknüpft.

### 4.2. Projektplanungsassistent

Um die vordefinierten Strukturen in ein neues Projekt zu integrieren, erstellen Sie zuerst

ein neues Projekt. Über das Symbol 🔍 "Projektplanungsinformationen aus einem anderen Projekt importieren" in der Menüleiste des geöffneten Projekts starten Sie einen Assistenten, der Sie durch die Informationenübernahme leitet.

| 🝳 Projektinform | nationen übernehmen                                                                 |               |
|-----------------|-------------------------------------------------------------------------------------|---------------|
| Projekta        | auswählen                                                                           |               |
| 🚺 Wä            | hlen Sie zunächst das Projekt aus, aus dem o<br>ormationen importiert werden sollen | lie           |
|                 |                                                                                     |               |
| Projekt:        |                                                                                     |               |
|                 |                                                                                     |               |
|                 |                                                                                     |               |
| Abbrechen       | < Zurück Weiter >                                                                   | Fertigstellen |

Wenn eine Projektvorlage oder ein Musterprojekt ausgewählt wurde und auf "Weiter" geklickt wird, wird sich ein neues Fenster öffnen, in dem Sie bestimmen können, was Sie in Ihr neues Projekt aus der Vorlage übernehmen wollen.

# SOLIT

| R Projektinformationen übernehmen                                   |
|---------------------------------------------------------------------|
| Optionen auswählen                                                  |
| Wählen Sie jetzt aus, welche Informationen importiert werden sollen |
|                                                                     |
| Projekteigenschaften                                                |
| Projekteigenschaften importieren                                    |
| Projektfunktionen                                                   |
| Stundensatz pro Projektfunktion importieren                         |
| Mitarbeiter-Zuordnungen pro Projektfunktion importieren             |
| Projektschritte                                                     |
| Projektschritte importieren                                         |
| Beginn und Ende-Datum auf das aktuelle Datum setzen                 |
| Beginn und Ende-Datum vom Original-Projektschritt übernehmen        |
| Beginn und Ende-Datum berechnen - Beginndatum: 27.08.2012           |
| Beginn und Ende-Datum festlegen                                     |
| Beginn: 17.01.2011 v Ende: 27.08.2012 v                             |
| Verantwortlichen pro Projektschritt importieren                     |
| Aufwandschätzungen pro Projektschritt importieren                   |
| Zusatzkosten pro Projektschritt importieren                         |
| Status' der Projektschritte übernehmen                              |
| Dokumentordner                                                      |
| Dokumentordner importieren     Als Vorgabe speichern                |
| Abbrechen < Zurück Weiter > Fertigstellen                           |

Mit einem Klick auf "Fertigstellen" werden die Einstellungen übernommen.